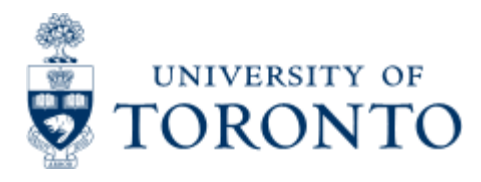

Financial Advisory Services & Training Financial Services Department www.finance.utoronto.ca/fast

Work Instruction

# Create Invoice or Credit Memo (purchase order related)

# When to Use

To verify and post incoming invoices in terms of their content, price and invoice total. Posting logistics invoice updates purchasing document (PO) to Material management, Financial accounting and Funds management.

This transaction should also be used when processing a **PO related Credit Memo. See "Description of Field Content" for "Transaction" under the "Field Name" column, below**.

## **Steps**

- 1. Receipt of vendor invoice
- 2. Determine purchase order for incoming invoice
- 3. Goods received in good order condition with appropriate authorization and/or signature
- 4. Goods receipt document have been posted which created a material and accounting document
- 5. Create logistics invoice verification in FIS
- 6. Record FIS logistics invoice document number on your supporting document and file

## **Detailed Procedures**

#### Access the transaction using:

| Menu             | Logistics >> Material management >> Purchasing >> Purchase<br>Order >> Follow-on Functions >> Logistics Invoice Verification<br>>> Enter Invoice |
|------------------|----------------------------------------------------------------------------------------------------|
| Transaction code | MIRO                                                                                                    |

Enter Invoice: Company Code UofT

|                                               | <b>D</b> 0           | m Help<br>I C G 🙆 🗅 | M (A) (S) (S) (S)   | 8 22 07           |                                        |                           | SAP |
|-----------------------------------------------|----------------------|---------------------|---------------------|-------------------|----------------------------------------|---------------------------|-----|
| nter Incom                                    | ina Invoice: Ca      | ompany Code         | UOFT                |                   | u.                                     |                           |     |
| Phone BO structure                            | Channeddict          | m?   Hat   III ou   |                     | Link.             |                                        |                           |     |
| Show PO Structure                             | e onow workinst      | -C   Hold   He sen  | ndiate     messages | neth.             |                                        |                           |     |
| insaction                                     | Invoice              | 2                   |                     | OOD Balance       | 0.00                                   |                           |     |
| Basic data                                    | Payment Details      | Tax Contact         | ts Note             | лį                |                                        |                           |     |
| woice date                                    | 0                    | Reference           |                     |                   |                                        |                           |     |
| osting Date                                   | 18.07.2007           |                     |                     |                   |                                        |                           |     |
| mount                                         |                      |                     | Calculate tax       |                   |                                        |                           |     |
| ax amount                                     |                      | 100                 | ā                   |                   |                                        |                           |     |
| ext                                           |                      |                     |                     |                   |                                        |                           |     |
| ompany Code                                   | UOFT University of T | oronto              |                     |                   |                                        |                           |     |
|                                               |                      |                     |                     |                   |                                        |                           |     |
| PO reference                                  | GAL account          |                     | 0                   |                   | Goods/service items                    | p                         |     |
| PO reference<br>Purchase Order/So             | GIL account          | D                   | ۹                   | Lavout            | Goods/service items<br>All information | 5<br>5                    |     |
| PO reference<br>Purchase OrdenSi              | G/L account          | a jor (             | Purchase o Item     | Layout<br>PO text | Goods/service items<br>All information | ा<br>द्वा<br>Tax code     |     |
| PO reference<br>urchase OrdenSv               | G/L account          | 1)<br>ty  Or        | Purchase oitem      | Layout<br>PO text | Goods/service items<br>All information | ात्र<br>विष्ठ<br>Tax code |     |
| PO reference<br>Purchase OrdenSi              | GAL account          | b<br>ty (or)        | Purchase o Item     | Layout<br>PO text | Goods/service items<br>All information | ित्र<br>क्रि<br>Tax code  |     |
| PO reference<br>Purchase OrdenSi<br>Item Amou | GAL account          | B<br>ty Or          | Purchase o item     | Layout<br>PO text | Goods/service items<br>All information | Ea<br>Ea<br>Tax code      |     |
| PO reference                                  | GIL account          | 1)<br>ty  Or        | Purchase oItem      | Layout<br>PO text | Goods/service items<br>All information | Tax code                  |     |
| PO reference                                  | G/L account          | D<br>hy: Or  <br>   | Purchase o Item     | Layout<br>PO text | Goods/service items<br>All information | Tax code                  |     |
| PO reference<br>urchase OrdenSi<br>Item Amou  | GAL account          | b<br>ty Or I        | Purchase o item     | Layout<br>PO text | Goods/service items<br>All information | Tax code                  |     |

| Field<br>Name | Required<br>(R) /<br>Optional<br>(O) /<br>Default<br>(D) | Description of Field Content                                                                                                    |
|---------------|----------------------------------------------------------|----------------------------------------------------------------------------------------------------|
| Transaction   | 0                                                        | Specifies the type of transaction being processed.<br>Defaults to the last type of transaction used. Use to<br>choose either Invoice (i.e. to proceses a payment) or<br>Credit memo (i.e. to process a credit memo/note from<br>a vendor). |
|               |                                                          | Document balance indicator. System can only post an invoice if the difference is zero. If the difference is not zero, investigate the cause by checking:                                                                                   |
|               |                                                          | <ol> <li>calculate tax indicator</li> <li>gross (total) invoice amount including taxes</li> <li>tax amount</li> </ol>                                                                                                    |
| 000           |                                                          | 4. unplanned delivery cost                                                                                                    |

| Document              | D                      | 5. amount on the item list                                                                                             |
|-----------------------|------------------------|----------------------------------------------------------------------------------------------------|
| Balance               |                        | Type of messages:                                                                                                    |
|                       |                        | Red ? Error message: Posting is only possible with a zero balance                                                      |
|                       |                        | Vellow ? Warning message: Balance not yet determined                                                                   |
|                       |                        | Green ? Balance equal to zero. Okay to post document.                                                                  |
| <mark>, П</mark> тір. | If there is cent (penn | a small difference on your document balance of <b>\$ 0.01</b><br>y) +/-, system will post your document automatically. |
| ·····                 | ( The docu             | ment balance indicator (traffic light) is green .                                                                      |

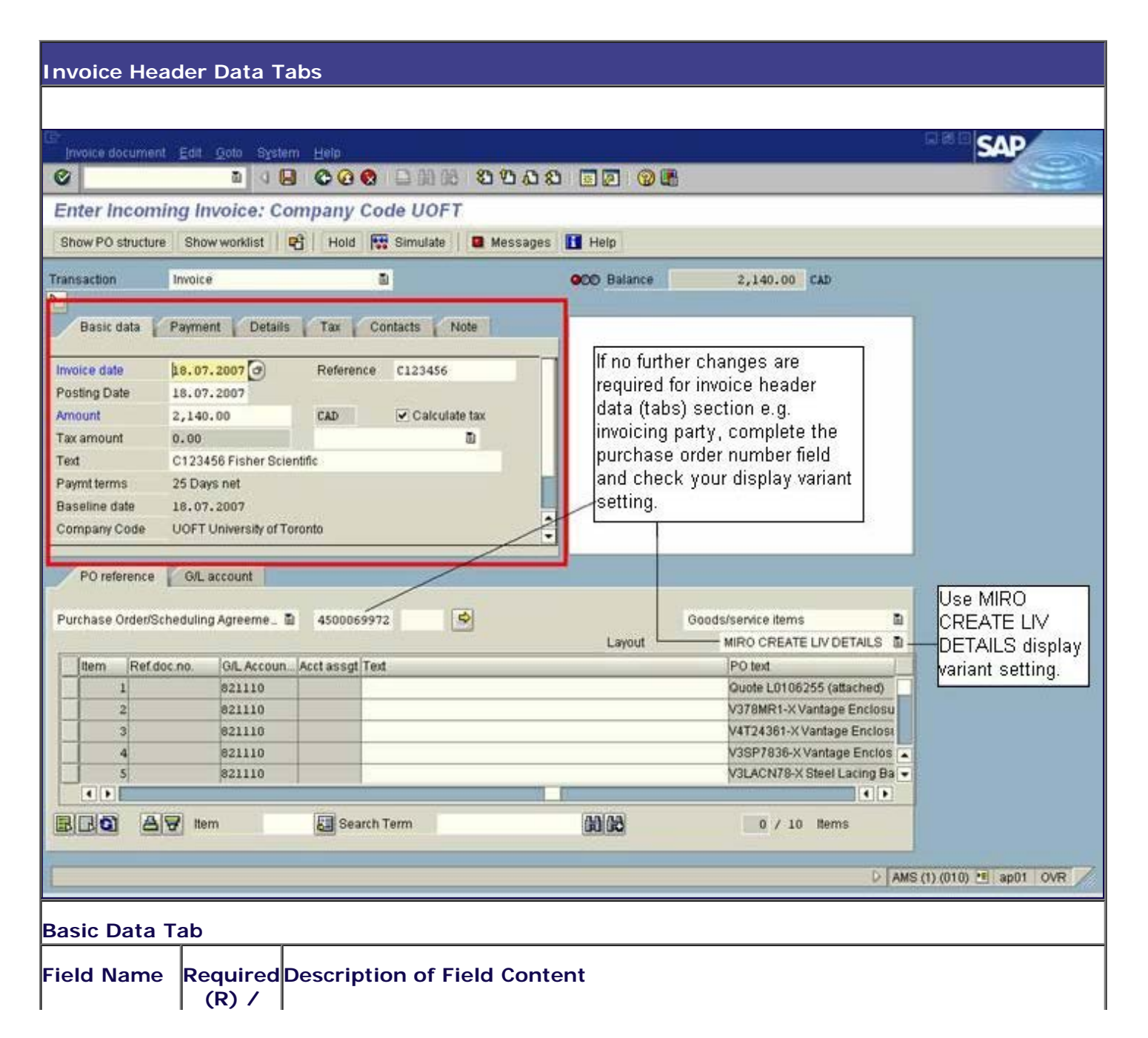

|               | Optional<br>(O) |                                                                                                    |
|---------------|-----------------|----------------------------------------------------------------------------------------------------|
| Invoice date  | R               | Enter the date of the invoice. This date will be used to determine when the cheque will be issued.                                                                                                    |
| Posting Date  | R               | Defaults to the current date and should not be changed.                                                                                                    |
| Period        | R               | Defaults to the current posting period based on the posting date. Period 1 to 12 reflects the University's fiscal year of May to April.                                                                                                   |
| Reference     | R               | Enter only the invoice number exactly as it appears on the invoice. Do not enter any other text or prefixes. The information entered on this field will appear on the cheque stub allowing vendors to match the payment with the invoice. |
| Amount        | R               | Enter the total amount to be paid to the vendor, including all taxes, as indicated on the invoice.                                                                                                    |
| Currency      | R               | Enter the currency that the cheque should be issued in. Use the matchcode button button but see a list of currency codes.                                                                                                    |
| Calculate tax | R               | Defaults to checked on and should be left on                                                                                                    |
| Text          | 0               | Enter a description related to the payment being made. Text entered here can be copied to the purchase order line item text.                                                                                                    |

For further changes to other header data tabs (Payment, Details or Notes), complete the PO reference tab section to validate vendor information and purchase order line items with goods receipt confirmation.

#### PO Reference Tab

| [nvoice document                | Edit Goto Syst                    | em Help                                                |                                                                         | SAP                                                                                                    |
|---------------------------------|-----------------------------------|--------------------------------------------------------|-------------------------------------------------------------------------|----------------------------------------------------------------------------------------------------|
| 0                               | <b>D</b> 0                        | B C C C A A A A A C C C C C C C C C C C                | 2 3 9 9 5                                                               |                                                                                                    |
| Enter Incomin                   | g Invoice: C                      | ompany Code UOFT                                       |                                                                         |                                                                                                    |
| Show PO structure               | Show worklist                     | 😤   Hold 👯 Simulate   🖪 Messages                       | s 🚹 Help                                                                |                                                                                                    |
| Transaction                     | woice                             | 2                                                      | OCO Balance 2,140.00 CAD                                                |                                                                                                    |
| Basic data                      | ayment Detail                     | s Tax Contacts Note                                    | Vendor 0000100922                                                       |                                                                                                    |
| Invoice date 1                  | 8,07,2007 🕝                       | Reference C123456                                      | Pathfinder Tab Canada                                                   |                                                                                                    |
| Posting Date 1                  | 8.07.2007                         |                                                        | 130 Sparks Ave.                                                         |                                                                                                    |
| Amount 2                        | ,140.00                           | CAD Calculate tax                                      | Willowdale ON M2H 2S4                                                   |                                                                                                    |
| Tax amount 0                    | .00                               | D                                                      | 613-725-3085                                                            |                                                                                                    |
| Text C                          | 123456 Fisher Sc                  | lentific                                               |                                                                         |                                                                                                    |
| Paymitterms 2<br>Receive date 1 | 5 Days net                        |                                                        | Dank aud                                                                |                                                                                                    |
| Company Code U                  | OFT University of                 | Toronto                                                | Dankatt                                                                 |                                                                                                    |
| PO reference                    | G/L account                       |                                                        |                                                                         | 1                                                                                                    |
| Purchase Order/Sche             | duling Agreeme _                  | B 4500069972 🗢                                         | Goods/service items                                                     |                                                                                                    |
| ttem Ref.doc.r                  | no. G/L Accour                    | Acct assgt  Text                                       | PO text                                                                 |                                                                                                    |
| 1                               | 821110                            |                                                        | Quote L0106255 (attached)                                               |                                                                                                    |
| 2                               | 821110                            |                                                        | V378MR1-X Vantage Enclosu                                               |                                                                                                    |
| 3                               | 821110                            | -                                                      | V4124361-X Vantage Enclose                                              |                                                                                                    |
| 5                               | 821110                            |                                                        | V3LACN78-X Steel Lacing Ba                                              |                                                                                                    |
|                                 | 1.11                              |                                                        |                                                                         |                                                                                                    |
| BIRO AV                         | Item                              | Search Term                                            | 0 / 10 ltems                                                            |                                                                                                    |
|                                 |                                   |                                                        | D AMS                                                                   | (1)(010) 🝽 ap01 OVR 🦯                                                                                            |
|                                 | 1                                 |                                                        |                                                                         | and the second second second second second second second second second second second second second second second |
| Reference                       |                                   |                                                        | (a da da dia a constructor This Cald and                                | - Circo Alexa                                                                                                    |
| document                        | R                                 | Defaults to Purchase order                             | /scheduling agreement. This field spe                                   | cifies the                                                                                                    |
| category                        |                                   | document category to whic                              | ch the invoice refers. Do hot change                                    | default setting.                                                                                                 |
| Purchasing                      | ĺ                                 |                                                        |                                                                         |                                                                                                    |
| Document                        | R                                 | Enter purchase order relate                            | ed to the invoice being processed.                                      |                                                                                                    |
|                                 |                                   |                                                        |                                                                         |                                                                                                    |
| Goods/service                   |                                   | Indiantar far gooda itam d                             | lalivery eact or both                                                   |                                                                                                    |
| dolivory                        | K                                 | indicator for goods item, d                            | lenvery cost of both.                                                   |                                                                                                    |
| delivery                        |                                   |                                                        |                                                                         |                                                                                                    |
|                                 |                                   | Default display variant. De                            | termines which columns are displayed                                    | d, in which order                                                                                                |
| Invoice                         |                                   | in the item list.                                      | . ,                                                                     |                                                                                                    |
| display                         | R                                 |                                                        |                                                                         |                                                                                                    |
| variant                         |                                   | Use MIRO CREATE LIV D                                  | ETAILS for default invoice display                                      | variant. Do not                                                                                                  |
|                                 |                                   | change default invoice d                               | isplay variant setting.                                                 |                                                                                                    |
|                                 | <i>©</i> 2                        |                                                        |                                                                         |                                                                                                    |
| Choose check<br>with goods rea  | mark 꾠bı<br>ceipt confir          | utton or press ENTER key t<br>mations.                 | o validate purchase order number an                                     | d PO line items                                                                                                  |
| By default, a not included      | ll PO line<br>in the inv          | items with goods receipt<br>oice or to be paid.        | confirmation are selected. De-sel                                       | ect any items                                                                                                    |
| NOTE: If invo<br>request vend   | nice include<br><b>for for am</b> | es returned or damaged go<br>ended invoice or credit r | od(s), incorrect pricing, or invoice iter<br><b>note</b> is recommended | m(s) not received,                                                                                               |
|                                 |                                   |                                                        |                                                                         |                                                                                                    |
|                                 | Required                          |                                                        |                                                                         |                                                                                                    |

| Field Name                                                                                                    | Optional<br>(0)                                                                                       | Description o                                        | of Field Co                                                                                                    | ntent                        |                                                                    |                                        |                                   |     |
|----------------------------------------------------------------------------------------------------|----------------------------------------------------------------------------------------------------|------------------------------------------------------|----------------------------------------------------------------------------------------------------|------------------------------|--------------------------------------------------------------------|----------------------------------------|-----------------------------------|-----|
|                                                                                                    | Indicator that the last invoice for the item has been received and/or no further invoice is expected. |                                                      |                                                                                                    |                              |                                                                    |                                        |                                   |     |
| Final invoice                                                                                                    | 0                                                                                                    | If final invoice<br>remaining bala<br>available fund | Final invoice and delivery completed indicator is set, for this PO line item, naining balance of purchase order commitment are reset (back to your account ailable fund balance). |                              |                                                                    |                                        |                                   |     |
| Acct. assgt                                                                                                    | 0                                                                                                    | Refer to split                                       | account as                                                                                                    | signment te                  | xt. See b                                                          | elow.                                  |                                   |     |
|                                                                                                    |                                                                                                    | Enter a descri<br>number + ver                       | ption relate<br>idor name.                                                                                                    | ed to the pa                 | yment be                                                           | eing made e.g. ve                      | endor invoice                     |     |
|                                                                                                    | 0                                                                                                    | This text field<br>Non-Research                      | is printed<br>) Monthly r                                                                                                    | on financial<br>eports for P | reports e<br>O line ite                                            | e.g. Operating ( Filem without split a | unds Center and account assignmer | nt. |
| If PO line item has split account assignment, click Account assignmen<br>button and complete text column on the multiple account assignment window<br>entering a description related to the payment being made e.g. vendor invoice<br>number + vendor name. See Multiple Account Assignment screen below. |                                                                                                    |                                                      |                                                                                                    |                              | ount assignment<br>gnment window b<br>vendor invoice<br>een below. | vy                                     |                                   |     |
|                                                                                                    | Multiple Acco                                                                                         | unt Assignment for Item                              | 000001 Test Split                                                                                                    | Acct Assgnmt                 |                                                                    |                                        |                                   |     |
|                                                                                                    | Amount                                                                                                | Quantity                                             | G/L Accoun                                                                                                    | t Bu Cost Center             | r Order                                                            | Text                                   | Cor                               |     |
| Text                                                                                                    | 1,000.00                                                                                              | 0.500                                                | 825500                                                                                                    | 1000 11071                   |                                                                    | C12346 Fisher Scientific S             | SUP                               |     |
|                                                                                                    | 1,000.00                                                                                              | 0.000                                                | 025500                                                                                                    | 1000 11070                   |                                                                    | C12346 Franer Scientilic S             | HUC .                             |     |
|                                                                                                    |                                                                                                    |                                                      |                                                                                                    |                              |                                                                    |                                        |                                   |     |
|                                                                                                    | -                                                                                                    |                                                      |                                                                                                    |                              |                                                                    |                                        |                                   |     |
|                                                                                                    | -                                                                                                    |                                                      |                                                                                                    |                              |                                                                    |                                        |                                   |     |
|                                                                                                    |                                                                                                    |                                                      |                                                                                                    | 12 34                        |                                                                    |                                        |                                   |     |
|                                                                                                    |                                                                                                    |                                                      |                                                                                                    |                              |                                                                    |                                        |                                   |     |
|                                                                                                    | 2,000.00                                                                                              | 1                                                    | 2 Item(                                                                                                    | s)                           |                                                                    |                                        |                                   |     |
|                                                                                                    | Check                                                                                                 | Back 🔀                                               |                                                                                                    |                              |                                                                    |                                        |                                   |     |
|                                                                                                    | Select Bac<br>screen).                                                                                | k button to go                                       | back to P                                                                                                    | O Reference                  | e tab (Eni                                                         | ter Invoice: Comp                      | oany Code UOFT                    |     |
| Repeat enteri<br>multiple acco                                                                                                    | ng related<br>unt assignr                                                                             | text descriptio<br>nents until eac                   | ns on all P<br>h PO line i                                                                                                    | O line item<br>tem has bee   | text field<br>en comple                                            | s with single acco<br>eted.            | ount assignment o                 | or  |
| <b>NOTE</b> : Text of PI Reports).                                                                                                    | lescription                                                                                           | in this field is                                     | printed in t                                                                                                    | the Monthly                  | Financial                                                          | Reports (Statem                        | ent of Accounts a                 | and |
| If there are<br>LIV docume                                                                                                    | no change<br>nt is balar                                                                              | s or addition                                        | al informa<br>lice can be                                                                                                    | tion requir<br>B POSTED      | ed on th<br>) now.                                                 | e other header o                       | data tabs and th                  | ıe  |
| If changes or<br>( <i>Payment, De</i>                                                                                                    | additional<br>tails or No                                                                             | information ar<br>tes ) to:                          | e required,                                                                                                    | continue b                   | y choosin                                                          | g applicable head                      | ler data tab(s)                   |     |
| o <b>activate</b> In                                                                                                    | dividual pa                                                                                           | yee indicator t                                      | to re-direct                                                                                                    | payment,                     |                                                                    |                                        |                                   |     |
| o <b>change</b> bas                                                                                                    | seline date                                                                                           | (BaselineDt),                                        |                                                                                                    |                              |                                                                    |                                        |                                   |     |
| o <b>set</b> Paymer                                                                                                    | nt block (Pr                                                                                          | nnt block),                                          |                                                                                                    |                              |                                                                    |                                        |                                   |     |
| o add or cha                                                                                                    | <b>nge</b> Invoic                                                                                     | ing party (Inv.                                      | party) or                                                                                                    |                              |                                                                    |                                        |                                   |     |
| o enter Notes                                                                                                    | s related to                                                                                          | o the invoice tr                                     | ansactions                                                                                                    |                              |                                                                    |                                        |                                   |     |

| Invite coru | nient Edit Dote Byste | n Hell                                   |                                                                      | SAP                                                     |
|-------------|-----------------------|------------------------------------------|----------------------------------------------------------------------|---------------------------------------------------------|
| 0           | a jidik               |                                          |                                                                      | and the second second                                   |
| Enter Invo  | Nice: Company Co      | Dide UOFT                                | A Maria                                                              |                                                         |
| Transaction | Invoice               | D Hote 19 current attraction             | CCO Balance 0.00 GAD                                                 | Vendor                                                  |
| Basic data  | Payment Details       | Tax Contacts Note                        | Vendor 0000100607                                                    | Information                                             |
| Due on      | 25.04.2004            | Days<br>Days<br>Days net<br>Find<br>Find | OTTAINA ON KTO 4AB<br>CANINDA<br>E13-226-8874 @613-226-4825          | Detail icon<br>for vendor<br>master data                |
| imcref.     | Linke mean sets       | THE PARE TIES IN PARTICULAR              |                                                                      |                                                         |
| PO referen  | ce OfLaccourt         | ) 4508069972 💌 Goods/se                  | ntce items b<br>Display variant MIRO CREATE LIV DETAILS b<br>IPO set | Individual<br>Payee<br>indicator<br>(Alternate<br>Payee |
|             |                       |                                          | Test Spit Acci Assgnmt and                                           | Address in<br>Document)                                 |
| - Terrette  |                       |                                          | •                                                                    |                                                         |
|             |                       | 22/22                                    | • •                                                                  |                                                         |
|             |                       | 10.10                                    | Diri mens                                                            | NA (1) (010) 15 db02 INS 🗡                              |
| eld         | Required (F           | R) Description of Fie                    | Id Content                                                           |                                                         |
| ame         | (0)                   |                                          |                                                                      |                                                         |

#### Details Tab

| Enter Invoice                                                                     | Est Qoor Eystem Helt                              | ତ୍ତି ଅଗଣ ଅଧ୍ୟର ଅଅ ଭାଅ<br>୦೯୮                                                                                                    |
|-----------------------------------------------------------------------------------|---------------------------------------------------|----------------------------------------------------------------------------------------------------|
| Show PO structure                                                                 | Show workingst P2 H                               | 5 000 Balance 0.09 CAD                                                                                                    |
| Bass data<br>Unpl del csts<br>Currency<br>Doc. type<br>Assignment<br>Header tests | Payment Details Tas<br>GAD<br>RNPO Invoice receip | Contacts     Note       Ex rate     1.00000       Inv. party     100007       ButsmessArea     1000       O0, account     510000                                                                                                    |
| Purchase orderisch                                                                | no QAL accou Acctases                             | BB9972 Goods/sentce items B MRO CREATE LIV DETAILS B<br>Text PD set<br>Test Solt Acct Assgmmt text<br>• • •<br>Display vertiant<br>Test Solt Acct Assgmmt text<br>• • •<br>Display vertiant<br>Test Solt Acct Assgmmt text<br>• • • |
| Field<br>Name                                                                     | Required (R)<br>/ Optional<br>(O)                 | Description of Field Content                                                                                                    |
| Unpl. del.<br>csts                                                                | 0                                                 | Enter cost of delivery as per vendor invoice excluding applicable taxes. Unplanned delivery costs are posted in a separate posting line.                                                                                            |
| Doc. type                                                                         | R                                                 | Default is Net vendors (RN) and should not be changed. The document type determines the document number range.                                                                                                    |
| Inv. Party                                                                        | 0                                                 | Enter invoicing party vendor number when sending payment to a different address.                                                                                                    |
| Assignment                                                                        | 0                                                 | Previously referred to as the allocation field. Defaults to the document number and fiscal year. (18 characters)                                                                                                    |
| HeaderText                                                                        | 0                                                 | Enter the invoice number and vendor's name. Previously referred to as the document header text.                                                                                                    |

### Note Tab

| Contraction of the second second seco | edocument Edit (                     | B O B C C                                               | 8 - 0 16 8 8 8 4                                                       | 12 02 05                                                                                                    |                                                                  | SAP                                                            |
|----------------------------------------------------------------------------------------------------|--------------------------------------|---------------------------------------------------------|------------------------------------------------------------------------|----------------------------------------------------------------------------------------------------|------------------------------------------------------------------|----------------------------------------------------------------|
| Enter<br>Show P                                                                                                    | Invoice: Com                         | wonkinst P Hot                                          | FT                                                                     | Ti Help                                                                                                    |                                                                  |                                                                |
| Transacti                                                                                                    | iun invoice                          |                                                         | R                                                                      | CCO Balance                                                                                                    | 0.00 CAD                                                         |                                                                |
| 800 (10)                                                                                                    | ic data (Payment                     | Details Tax                                             | Contacts Note                                                          | Vendox 0000100007<br>Fisher Scientific LM<br>P O Box 9200 Termin<br>O Box 9200 Termin<br>CANADA<br>CANADA<br>E 613-326-8874<br>E Bank acct | nat<br>9<br>@er3-226-4825                                        | 23                                                             |
| Porther<br>Dem                                                                                                    | Ref doc no 0                         | agreement 10 450001<br>A. accou . Acct aseg1            | 19972 (* Goods)<br>Feat                                                | service (terms<br>Display variant                                                                                                    | MIRO CREATE LIV DETAU<br>PO Set<br>Test Split Acct As spinit led |                                                                |
|                                                                                                    |                                      |                                                         |                                                                        |                                                                                                    |                                                                  | D GHA (1) (010) 😬 ab02 (1NS 📝                                  |
| Field<br>Name                                                                                                    | Required<br>(R) /<br>Optional<br>(O) | Descriptic                                              | on of Field Con                                                        | tent                                                                                                    |                                                                  |                                                                |
| Item<br>long<br>text                                                                                                    | 0                                    | Enter long<br>be used to<br>point in the<br>informatior | text related to<br>store pertinent<br>future. Specia<br>can be entered | the document<br>information t<br>l circumstance<br>d here.                                                                                 | . Long text is<br>hat may be us<br>es, problems, t               | not required but can<br>seful as a reference<br>serms or other |

| G/L Account<br>Tab | Use G/L account tab to process the difference between purchase order and actual invoice amount. |
|--------------------|-------------------------------------------------------------------------------------------------|
|                    |                                                                                                 |
|                    |                                                                                                 |
|                    |                                                                                                 |
|                    |                                                                                                 |
|                    |                                                                                                 |
|                    |                                                                                                 |

L

| ©                           | 00                       | COC 8 0 10 10 0 0 0 0                                            |                                    | 8                  |                        |                                                                                                    |
|-----------------------------|--------------------------|------------------------------------------------------------------|------------------------------------|--------------------|------------------------|----------------------------------------------------------------------------------------------------|
| Enter Incoming              | g Invoice: Cor           | npany Code UOFT                                                  |                                    |                    |                        |                                                                                                    |
| Show PO structure           | Show worklist            | Hold 👯 Simulate 🛛 🖬 Messages                                     | Heip                               |                    |                        |                                                                                                    |
| Transaction In              | woice                    | B                                                                | OOD Balance                        | 2                  | ,040.00 CAD            |                                                                                                    |
| Basic data Pa               | ayment Details           | Tax Contacts Note                                                | Vendor 00001009<br>Tab Canada      | 922                |                        |                                                                                                    |
| Invoice date 11             | 3.07.2007                | Reference C123456                                                | Pathfinder Tab C                   | anada              |                        |                                                                                                    |
| Posting Date 10<br>Amount 2 | 140.00                   | Cato Calculate tay                                               | 130 Sparks Ave.<br>Willowdale ON A | M2H 284            |                        |                                                                                                    |
| Tax amount 0.               | .00                      | D                                                                | 613-725-308                        | 15                 | A (416)497-686         | 4                                                                                                    |
| Text C                      | 123456 Fisher Scien      | tific                                                            | U                                  |                    |                        |                                                                                                    |
| Baseline date 11            | 5 Days net<br>3.07.2007  |                                                                  | Bank acct                          |                    |                        |                                                                                                    |
| Company Code U              | OFT University of Tor    | onto                                                             | 1                                  |                    |                        |                                                                                                    |
| PO mforonno V               | Oil assount              |                                                                  |                                    | _                  |                        |                                                                                                    |
| Porelerence                 | over account             |                                                                  |                                    |                    |                        |                                                                                                    |
|                             |                          |                                                                  | Layout                             | Line Item E        | ntry - FB60 + FB65     | 5 B                                                                                                    |
| Status G/L acct             | Short text D             | VC Amount in doc.curr. Co Tax co                                 | de Business ar                     | Cost center        | Order Funds c          | enter (f                                                                                                    |
| 821610                      | Scientific:Equi_D        | ebit 🗟 100.00 UOFT TK                                            | 1000                               | 12800              | 921232 102123          | P                                                                                                    |
|                             | 0 P                      | ebit 🗟 UOFT                                                      |                                    |                    |                        |                                                                                                    |
|                             | p                        | ebit 🛍 UOFT                                                      |                                    |                    |                        |                                                                                                    |
|                             | P                        | ebit 🔟 UOFT                                                      |                                    |                    |                        |                                                                                                    |
| BBCB                        | 3                        | AV                                                               |                                    |                    |                        |                                                                                                    |
|                             |                          |                                                                  |                                    |                    |                        |                                                                                                    |
|                             |                          |                                                                  |                                    |                    |                        | D AMS (1) (010) 🖭 ap02 OVR                                                                                                    |
| Field Name                  | (R) /<br>Optional<br>(O) | Description of Field (                                           | Content                            |                    |                        |                                                                                                    |
| Display<br>variant          | 0                        | Choose: Line Item Enti                                           | ry-FB60 +                          | - FB65             | (Recomr                | mended)                                                                                                    |
| G/L acct.                   | R                        | Enter the G/L account<br>G/L account number is<br>search.        | number id<br>unknowr               | dentify<br>n use t | ring the t<br>he match | type of expense. If the needed of expense of the perform of the needed of the needed o |
| D/C                         | R                        | Defaults to debit for in version).                               | voices (e                          | quivale            | ent to pos             | st key 40 in prior                                                                                                    |
| Amount in<br>doc. curr.     | R                        | Enter the amount, excl                                           | luding tax                         | kes, to            | be poste               | ed to the FIS account                                                                                                    |
| Company<br>code             | R                        | Defaults to UofT and si company code entries.                    | hould only                         | y be cl            | nanged w               | hen processing cross                                                                                                    |
| Tax code                    | R                        | Enter the appropriate t<br>invoice. Click on the m<br>tax codes. | tax code,<br>natchcode             | based<br>butto     | on the ta<br>n 🕑to vi  | axes indicated on the iew a list of available                                                                                                    |
|                             | 1                        | All areas except the ar                                          | acillan <i>u</i> on                | peratio            | ns enter l             | business area 1000.                                                                                                    |
| Business<br>area            | R                        | Business area will defa<br>entered.                              | ult based                          | on th              | e cost ce              | nter or internal order                                                                                                    |

| Order                                   | R | Enter the internal order number that the expense is to be posted to.<br>Must enter either a cost center OR internal order (not both).                                                                                                    |
|-----------------------------------------|---|----------------------------------------------------------------------------------------------------|
| Funds<br>center                         | R | Enter the funds center number that the expense is to be posted to.<br>The fund center identifies the budget which the expense will be paid<br>from. (Note: When funds center and fund are both entered the<br>expense is posted against the budget in the funds center/fund<br>combination).                                                                      |
| Fund                                    | 0 | Enter a fund in combination with a funds center to post the expense against the budget in the funds center/fund combination. A fund cannot be entered without a funds center.                                                                                                    |
| Commitment<br>item                      | R | Commitment item defaults from the G/L account entered and should<br>not normally be changed. The commitment item must be changed to<br>post expenses against budgets in specific commitment items (i.e.<br>EXP-UTFA, SPECIALS). When a commitment item is changed a<br>warning message will appear. Hit enter to acknowledge the warning<br>message and continue. |
| Assignment                              | 0 | Previously referred to as the allocation field. This is an open text<br>field that can be used to further track and report on postings. Entries<br>made at the time of posting can be reported on. Assignment field is<br>case sensitive.                                                                                                    |
| Text                                    | 0 | Enter a description related the payment being made. Entering a plus sign "+" will copy text from the previous line item.                                                                                                    |
| Earmarked<br>funds                      | 0 | Enter a manual reserve (earmarked funds) document number to post<br>the expense directly against the manual reserve. Account<br>assignment information will be taken directly from the manual<br>reserve.                                                                                                    |
| Earmarked<br>funds:<br>Document<br>item | 0 | Enter the appropriate line item on manual reserves with multiple line<br>items. No entry is<br>required for manual reserves with only one line item.                                                                                                    |

After completing the line item entry, check to ensure the document balance is zero and the traffic light is green (see above). If the balance is not zero or the traffic light is red - additional information or line items are required.

#### The following processing options are available:

| Action | Icon | Description                                                                                                    |
|--------|------|----------------------------------------------------------------------------------------------------|
| Check  | 8    | Check to ensure that all required fields have been completed and additional data necessary have been entered to the header note or item text fields as necessary.                                                                                       |
| Hold   | Hold | Holds the document using a user defined temporary document<br>number. A Document does not have to be balanced in order to be<br>held. The document can be retrieved using the temporary<br>document number and processing can be completed. There is no |

|                             | impact on fu                | ınds availa                                                                                             | bility.      |         |                |          |            |    |
|-----------------------------|-----------------------------|----------------------------------------------------------------------------------------------------|--------------|---------|----------------|----------|------------|----|
| Post                        | Posts the do<br>document nu | Posts the document and provides a document number. Record document number on original invoice and file. |              |         |                |          |            |    |
| Simulate 📴 Simula           | te Simulate to              | go to the                                                                                               | Documer      | nt Ove  | erview scre    | en.      |            |    |
| Simulate Document in CAD (D | ocument currency)           |                                                                                                    | -            |         |                |          |            |    |
| ine item A GAL account Acch | mat/asset/vend Amount       | Cu                                                                                                    | Purchasin    | Item T. | Jurisdict.code | Tax date | Bu Cost    |    |
| 1K510000 Fish               | er Scientific Ltd. /        | 2,148.08-CA                                                                                             | D            | 16      |                | _        | 1000       |    |
| 38825508 Labo               | oratory supplies g_         | 1,823.18 CA                                                                                             | 0 4500069972 | 1 10    | 1              | _        | 1000 11070 | H  |
| 5/5/25500 Labo              | receivable & Pav            | 93 88 CA                                                                                                | D 4500069972 | 1 10    |                | _        | 100011070  |    |
|                             | Jocemane or at at -         |                                                                                                    |              |         |                |          |            |    |
|                             |                             |                                                                                                    |              |         |                | 1        |            | 1. |
|                             |                             |                                                                                                    |              | 1       |                |          |            | T  |
|                             |                             |                                                                                                    |              |         |                |          |            |    |
|                             |                             |                                                                                                    |              |         |                |          |            |    |
|                             | 1.8                         |                                                                                                    |              | 3       |                | 1        |            |    |
|                             | 2                           | 4                                                                                                    |              |         |                |          |            |    |
|                             |                             |                                                                                                    |              |         |                |          |            |    |
|                             |                             |                                                                                                    |              |         |                |          |            |    |
|                             |                             |                                                                                                    |              |         |                |          | -          |    |
|                             |                             |                                                                                                    |              |         |                | -        |            |    |
|                             | 1.1                         |                                                                                                    |              |         | 17             | -        |            |    |
|                             |                             |                                                                                                    |              |         |                |          |            |    |
|                             |                             |                                                                                                    |              |         |                |          |            |    |
|                             |                             |                                                                                                    |              |         |                | 1        |            | •  |
| ( ) _                       |                             |                                                                                                    |              | 1.1     |                |          |            |    |
| 5ebit 2,140.00              | Credit 2,148.00             | Bal.                                                                                                    | 9.00         |         |                |          |            |    |

Enter Invoice: Company Code UOFT

|     | nvoice docume  | ent Edit Goto   | System         | Help        |                |              |      |                   | 4.1  |                  |               |         |             | AP       |
|-----|----------------|-----------------|----------------|-------------|----------------|--------------|------|-------------------|------|------------------|---------------|---------|-------------|----------|
| e   | Display        | Shift+F12       | 001            | 000         | 日間間            | 8000         | 8    |                   | 6    |                  |               |         |             |          |
| E   | Simulate do    | cument          | e: Com         | nany Co     | de UOET        |              |      |                   | -    |                  |               |         |             |          |
|     | Hold           | F5              |                | Line 10     | ac o or i      | (Areas and a | -    | taba .            |      |                  |               |         |             |          |
| 10  | East           |                 | IST 40         | Hold        | a simulate     | Messages     |      | telp              | _    |                  |               |         |             |          |
| Tra | Dejete         | 014 50          |                | 1           | <b>1</b>       |              | •    | OD Balance        |      | 0.               | 00            |         |             |          |
| 2   | Eği            | Shill*F3        |                |             |                |              |      |                   |      |                  |               |         |             |          |
| -   | Basic data     | Payment         | Details        | Tax C       | ontacts N      | ote          | 11   |                   |      |                  |               |         |             |          |
| Inv | oice date      |                 | 0              | Reference   |                |              |      |                   |      |                  |               |         |             |          |
| Po  | sting Date     | 18.07.2007      | 1              |             |                |              |      |                   |      |                  |               |         |             |          |
| An  | nount          |                 |                |             | Calculat       | e tax        |      |                   |      |                  |               |         |             |          |
| Та  | x amount       |                 | 11             |             |                | 8            |      |                   |      |                  |               |         |             |          |
| Te  | h              | 10000000000     |                |             |                |              |      |                   |      |                  |               |         |             |          |
| Co  | impany Code    | UOFT Unive      | rsity of Toron | nto         |                |              |      |                   |      |                  |               |         |             |          |
| LO  | tinu.          |                 |                |             |                |              |      |                   |      |                  |               |         |             |          |
|     |                |                 |                |             |                |              |      |                   |      |                  |               |         |             |          |
| 1   | PO reference   | G/L accou       | nt             |             |                |              |      |                   |      |                  |               |         |             |          |
|     |                |                 |                |             |                | 100          |      |                   |      |                  |               | -       |             |          |
| Pu  | irchase Order/ | Scheduling Agre | eme_ 🛍         |             | 1              | 2            |      |                   | 0    | Boods/service it | ems           | ā       |             |          |
| E   | In the second  |                 |                |             |                | In           | lat. | Layout            | les- | MIRO CRI         | EATE LIV DETA | ILS D   |             |          |
| -   | Order curr     | IR quantity     | OPUN GR        | dy. in OPUn | Order quantity | Purchase o.  | ttem | Delivery date     | Fin  | Created by       | Commitme.     | Fund    |             |          |
| -   |                |                 |                |             |                |              |      |                   | -    |                  |               |         |             |          |
|     | 1              | 1               |                |             |                |              |      |                   |      |                  |               |         |             |          |
|     | 1              |                 |                |             |                |              |      |                   |      |                  |               |         |             |          |
| -   |                |                 |                |             |                |              |      |                   |      |                  | 10 10         |         |             |          |
| -   |                | -               |                | 10000       |                |              |      |                   |      |                  | <u></u> ]]    | 915     |             |          |
|     |                | tem             |                | Search      | Term           |              |      | 60 68             |      | 0 /              | 0 Items       |         |             |          |
| 7   | Carro alla     | THE STREET      |                |             |                |              |      | and the Consider. |      |                  | 111 methodol  | 400,000 |             |          |
|     |                |                 |                |             |                |              | _    |                   | _    |                  |               | D AMS   | (1) (010) 🖭 | ap01 OVR |
|     | L              |                 |                |             |                |              |      |                   |      |                  |               |         |             |          |
|     |                | o retrieve      | e the la       | ist invo    | ice docu       | ment yo      | u na | ave poste         | ea,  | go to the        | e neader      | menu    | 1:          |          |
| TIF | P 🥙  1         | . Choose:       | Invoi          | ice doc     | ument          | >> Disc      | lav  |                   |      |                  |               |         |             |          |
|     | L              | . Choose        |                |             | unent          | לפות         | nay  |                   |      |                  |               |         |             |          |

| Display Invoice Document 52xxxxxxx | 200x |
|------------------------------------|------|
|------------------------------------|------|

| Er Innica dagunaat Edit Oota Sustam Hele                                                            | SAD SAD                     |
|----------------------------------------------------------------------------------------------------|-----------------------------|
|                                                                                                    |                             |
| Display Invoice Document 5200000097 2003                                                            | 10.00                       |
| Or a Display invoice Document 320000037 2003                                                        |                             |
| Show PO structure Follow-on documents                                                               |                             |
| Transaction Credit memo G 520000097 2003                                                            |                             |
| Basic data Payment Details Tax Contacts Note Vendor 0000102781                                      |                             |
| ASSA ABLOY HOSPITALITY INC                                                                          |                             |
| Document date 12.12.2002 Reference 115739 VINCARD Case Postale 11395                                |                             |
| Posting Date 07.02.2003 Succursale Centre-Ville                                                     |                             |
| Tax amount 581.25 IX (PURCH 67% GST R_ 1)                                                           |                             |
| Text 115739 Vincard                                                                                 |                             |
| Paymtterms 25 Days net                                                                              |                             |
| Baseline date 12.12.2002 Bank acct                                                                  |                             |
| Company Code: UOFT University of Toronto                                                            |                             |
| PO reference                                                                                        |                             |
|                                                                                                    |                             |
| Layout MIRO CREATE LIV DETAILS                                                                      | -                           |
| Reference Ref. Material Group Material Ord. Quantity Tax c. Net price Net order value Price. Item R |                             |
|                                                                                                    |                             |
|                                                                                                    |                             |
|                                                                                                    |                             |
|                                                                                                    |                             |
| A v tem Search Term A & 0 / 0 tems                                                                  |                             |
|                                                                                                    |                             |
|                                                                                                    |                             |
| L AM                                                                                                | IS (1) (010) 🔨 ap01 🛛 OVR 🦯 |
|                                                                                                    |                             |
| Choose Follow on documents button.                                                                  |                             |
|                                                                                                    |                             |
| List of Documents in Accounting is displayed.                                                       |                             |
| E List of Documents in Accounting                                                                   |                             |
|                                                                                                    |                             |
| Documents in Accounting                                                                             |                             |
| Document category Document n 8r                                                                     |                             |
| Record the Accounting document number                                                               | r to the                    |
| Profit center doc. 6343815 original invoice and file.                                               |                             |
| Cost accounting doc. 105254393                                                                      |                             |
| Funds Hanagement doc 105841683                                                                      |                             |
|                                                                                                    |                             |
|                                                                                                    |                             |
|                                                                                                    |                             |
|                                                                                                    |                             |
|                                                                                                    |                             |
|                                                                                                    |                             |
|                                                                                                    |                             |
|                                                                                                    |                             |
| V S Original document                                                                               |                             |

# **End of Procedure**

Related Topics/Sites Create Standard PO from Radioisotope Purchase Requisition Create Goods Receipt Create Personal Settings for a Purchase Order Print an Additional Copy of a Purchase Order Repeat Account Assignments/Multiple Account Assignments Resource Information Procurement Policy (For the Acquisition of Goods and Services) Administrative Regulations How To Purchase Goods or Services How To Purchase Restricted Items Guide to Financial Management Purchasing and Payments to Vendors Purchasing (including Policy and Regulations)